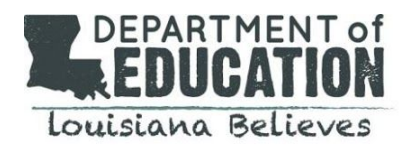

## Purpose

ETS has partnered with ProctorU to develop a remote testing option, *Praxis Tests at Home*, that enables test takers to take the exams from home while testing centers are closed. This document provides information relative to the *Praxis Tests at Home* testing solution. It is based upon information received from ETS on May 5 and includes:

- Launch dates
- The list of tests that are slated to be launched during each phase
- Registration procedures for the *Praxis at Home* testing solution

Please visit the ETS website for the most up-to-date information regarding the *Praxis Tests at Home* solution.

#### Launch dates

ETS is launching the 30 most frequently utilized tests on May 15 and will then launch additional tests on June 1.

May 15, 2020: Registration opens for the *Praxis Tests at Home* solution May 18, 2020: *Praxis Tests at Home* solution testing begins

Testing sessions will be available 7 a.m. to 10 p.m. Pacific Time, seven days a week including holidays.

## List of tests slated to be available on May 18

*This information is current as of May 5. Please refer to the* ETS website *for the most up-to-date information. Note that* ETS will publish this information on its website beginning May 15.

| Test ID | Praxis® Test titles           |
|---------|-------------------------------|
| 5752    | Core Combined (new series)    |
| 5713    | Core Reading (new series)     |
| 5723    | Core Writing (new series)     |
| 5733    | Core Mathematics (new series) |
| 5751    | Core Combined (old series)    |
| 5722    | Core Writing (old series)     |
| 5732    | Core Mathematics (old series) |
| 5712    | Core Reading (old series)     |

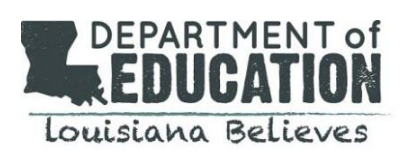

# **Praxis Tests at Home Update**

| 5001 | Elementary Education: Multiple Subjects                                       |
|------|-------------------------------------------------------------------------------|
| 5002 | Elementary Education: Reading Language Arts                                   |
| 5003 | Elementary Education: Mathematics                                             |
| 5004 | Elementary Education: Social Studies                                          |
| 5005 | Elementary Education: Science                                                 |
| 5161 | Mathematics: Content Knowledge                                                |
| 5362 | English for Speakers of Other Languages (ESOL)                                |
| 5025 | Early Childhood Education                                                     |
| 5383 | Special Education: Teaching Students with Learning Disabilities               |
| 5272 | Special Education: Deaf/Hard of Hearing Students                              |
| 5169 | Middle School Mathematics                                                     |
| 5038 | English Language Arts: Content Knowledge                                      |
| 5081 | Social Studies: Content Knowledge                                             |
| 5354 | Special Education: Core Knowledge & Applications                              |
| 5331 | Speech-Language Pathology                                                     |
| 5018 | Elementary Education: Content Knowledge                                       |
| 7801 | Elementary Education: Content Knowledge for Teaching                          |
| 7802 | Elementary Education: Reading & Language Arts: Content Knowledge for Teaching |
| 7803 | Elementary Education: Mathematics: Content Knowledge for Teaching             |

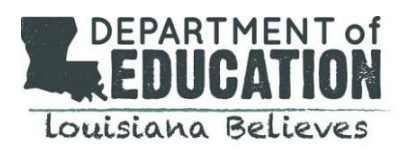

| 7804                | Elementary Education: Science: Content Knowledge for Teaching                 |
|---------------------|-------------------------------------------------------------------------------|
| 7805                | Elementary Education: Social Studies                                          |
| 7811                | Elementary Education: Content Knowledge for Teaching                          |
| 78 <mark>1</mark> 2 | Elementary Education: Reading & Language Arts: Content Knowledge for Teaching |
| 7813                | Elementary Education: Mathematics: Content Knowledge for Teaching             |
| 7814                | Elementary Education: Science: Content Knowledge for Teaching                 |
| 7815                | Elementary Education: Social Studies: Content Knowledge for Teaching          |

# List of tests slated to be available on June 1

| Test ID | Praxis® Test titles              |
|---------|----------------------------------|
| 5621    | PLT: Early Childhood             |
| 5622    | PLT: K-6                         |
| 5623    | PLT:5-9                          |
| 5624    | PLT: 7-12                        |
| 5543    | SPED: Mild Moderate Applications |
| 5203    | Teaching Reading: Elementary Ed  |
| 5205    | Teaching Reading: Elementary     |

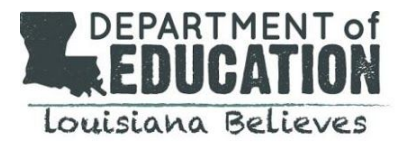

| Test ID | Praxis® Test titles                        |
|---------|--------------------------------------------|
| 5421    | Professional School Counselor              |
| 5017    | Elementary Education: CIA                  |
| 5047    | Middle School English Language Arts        |
| 5440    | Middle School Science                      |
| 5086    | Social Studies: Content and Interpretation |
| 5095    | Physical Education: Content and Design     |
| 5652    | Computer Science                           |
| 6990    | School Leaders Licensure Assessment (SLLA) |
| 5412    | Educ Lead: Administration and Supervision  |

## **Registration procedures**

*Note: Test takers who have an existing appointment at a testing center must contact <u><i>Praxis customer service*</u> to *reschedule their test for the Praxis Tests at Home solution.* 

## Step 1: Register for test with ETS

- Set up a Praxis account <u>here</u>.
- Log into your account, find the My Praxis home page, and select Register/Find Test Centers.
- Find the Test Centers and Dates page, and select the option for the *Praxis Tests at Home*. Select a test date and time later with ProctorU<sup>®</sup>.
- Follow the directions to continue your registration and pay for the tests.
- Receive an email from ETS confirming payment.
- Receive an email from ProctorU with a link and temporary password to set up a ProctorU account to select a test date and time.

## Step 2: Schedule testing appointment with ProctorU

- Use the link and temporary password from the ProctorU email to create a new ProctorU account.
- If you already have a ProctorU account for another test, you will need to create a new account for the Praxis<sup>®</sup> Tests at Home.
- Complete Registration with ProctorU.
- Select Schedule next to the purchased exam.
- When complete, you will receive a confirmation message on screen and via email.